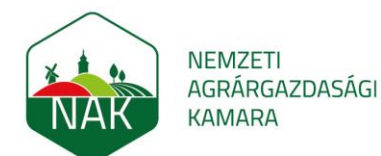

# Konzultáció kitöltési útmutató

## 1. Az Európai Bizottság konzultációs oldalát a levélben kapott linkre vagy ide kattintva éri el.

Megjelent a fogyasztók élelmiszerekkel kapcsolatos tájékoztatásáról szóló uniós jogszabályok felülvizsgálatával foglalkozó kérdőív. A felülvizsgálat a 1169/2011/EU rendeletre vonatkozik és a csomagolás elűlső oldalán feltüntetett tápértékjelőlés / a tápanyagprofilok meghatározása, az eredetjelőlés, a dátumjelőlés és az alkoholtartalmú italok címkézésére irányul.

#### Nyilvános konzultációs időszak: 2021. december 13. és március 7.

- A kitöltendő kérdőívben a következő témakörökre vonatkozó kérdések szerepelnek:
  - a csomagolás elülső oldalán feltüntetett tápértékjelölés és a tápanyagprofilok meghatározása az élelmiszerekre vonatkozó állítások használatának korlátozása érdekében (1-5. kérdés);
  - az alkoholtartalmú italok címkézése (összetevők listája és tápértékjelőlés) (6-9. kérdés);
    dátumjelőlés (10-14. kérdés);
  - datumjetoles (10-14. kerdes),
     eredetmegjelölés (15-20. kérdés)

E-h-120004

A kérdő et ezen az Idalon tudják kitölteni előzetes regisztrációt követően, vagy elérhető a <u>csatolt</u> pdf formátumban. Amennyiben pdf formátumban tölti ki, kérjük küldje vissza részünkre legkésőbb február 12-ig a fogarassy esztenginak hu címre és összesítés után feltöltjűk az adott felületre. Bármilyen a témával kapcsolatos észrevételüket/véleményüket várjuk a megadott emailcímre.

### A megjelenő uniós honlapon lefelé görgetve a Nyilvános konzultáció rész alatti "Tovább a konzultációhoz" gombra kell kattintani.

### Nvilvános konzultáció

|   | Februar 2021                                  | Ny Invitios Konzulacio                                                                                                    |
|---|-----------------------------------------------|----------------------------------------------------------------------------------------------------|
|   | VÉLEMÉNYNYILVÁNÍTÁS:<br>LEZÁRVA               | VÉLEMÉNYNYILVÁNÍTÁS: NYITVA                                                                                                    |
| 0 | Nyilvános konzultáció                         | Konzultációs időszak<br>13 December 2021 - 07 Március 2022 (brüsszeli idő szerint éjfél)                                                                                                    |
|   | Konzultációs időszak<br>13 December 2021 - 07 | A Bizottság kíváncsi az Ön véleményére                                                                                                    |
|   | Március 2022                                  | Ez a nyilvános konzultáció megkezdődött. A véleménynyilvánítók észrevételeit figyelembe fogjuk venni a<br>kezdeményezés továbbfeilesztéséhez és tökéletesítéséhez. A beérkező véleményeket és észrevételeket összegző                       |
|   | NYITVA                                        | jelentésben foglaljuk össze, melyben azt is kifejtjük, hogyan vettük azokat figyelembe. A beérkező visszajelzéseket<br>közzétesszük ezen a webhelven. ezért a véleménynyilvánítóknak tiszteletben kell tartaniuk a visszaielzésre vonatkozó |
|   | HAMAROSAN                                     | szabályokat.                                                                                                    |
| ļ | Jogiaktus-tervezet                            | Tovább a konzultációhoz >                                                                                                    |
| 4 | which each and a second solution              |                                                                                                    |

 Az itt megjelenő oldalon talál további részletes információkat az adott kérdőívről, illetve az eddig beérkezett válaszokból kialakított statisztikák láthatóak. Az oldal közepén lévő "Kitöltöm a kérdőívet" gombra kattintva elérhető a bejelentkezési felület.

#### A konzultációs kérdőív kitöltése

Ha részt kíván venni a nyilvános konzultációban, kérjük, töltse ki az online konzultációs kérdőívet. Ha nincs módja használni az online kérdőívet, akkor lépjen velünk kapcsolatba az alábbi e-mailcímen.

A kérdőívek az EU egyes hivatalos nyelvein vagy az összes uniós hivatalos nyelven elérhetők. Ön az EU bármelyik hivatalos nyelvén beküldheti válaszait.

A nyilvános konzultációkban részt vevő szervezetek és vállalatokat felkérjük, hogy az átláthatóság biztosítása érdekében regisztrálják magukat az <u>átláthatósági nyilvántartásban</u>.

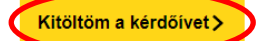

### Személyes adatok védelme

Az Európai Unió elkötelezett a személyes adatok és a magánélet védelme mellett. A nyilvános konzultációk során a természetes személyeknek a személyes adatok uniós intézmények, szervek, hivatalok és ügynökségek általi kezelése tekintetében való védelméről és az ilyen adatok szabad áramlásáról szóló (EU) 2018/1725 rendelet [2] szerint járunk el.

A személyes adatok védelme

Nemzeti Agrárgazdasági Kamara Cím: 1115 Budapest, Bartók Béla út 105-113. | Zöld szám.: +36 80 900-365 E-mail: kozpont@nak.hu | Honlap: www.nak.hu

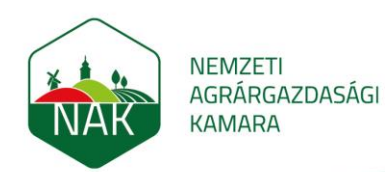

4. A bejelentkezési felület jobb felső sarkában található lenyíló ablakban tudja átállítani a nyelvet magyarra.

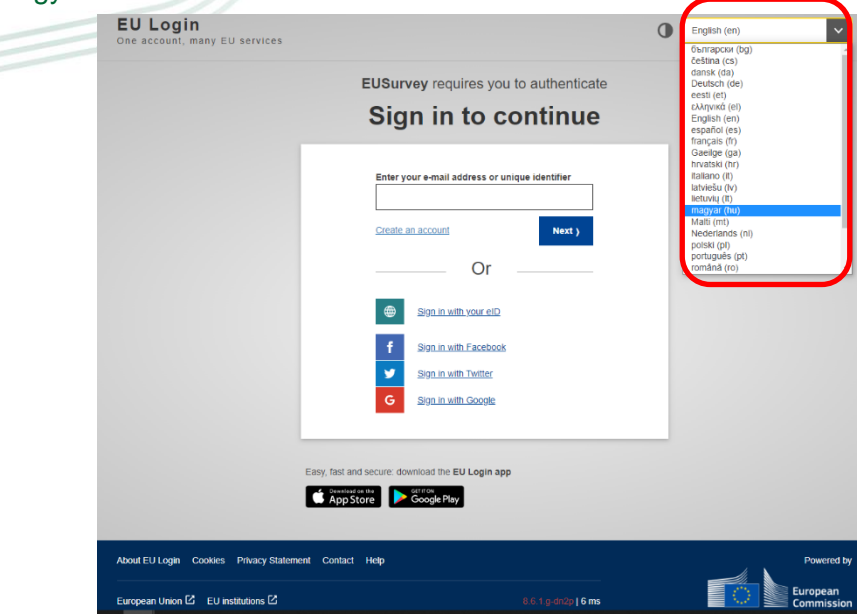

5. Amennyiben már rendelkezik az Európai Bizottság honlapjához fiókkal, az e-mail címe, vagy egyedi azonosítója megadásával, vagy a Bizottság mobilos applikációjának QR kód beolvasási lehetőségével tud bejelentkezni. Ha még nem regisztrált a felületre, ezt a "Fiók létrehozása" gombra kattintva vagy ha már rendelkezik az alább sorolt felületek egyikén felhasználói fiókkal, akkor ezekre kattintva tudja megtenni.

| EUSurvey kéri Önt, hogy azonosítsa magát                                    | EU Login<br>One account, many EU services                                                                                                    |  |  |
|-----------------------------------------------------------------------------|----------------------------------------------------------------------------------------------------|--|--|
| A folytatáshoz jelentkezzen be                                              | Constantion in the second second seco |  |  |
| Fiók létrehozása Tovább )                                                   | QR-kód beolvasása<br>Egyszeri jelszó lekérése offline<br>hitelesítéshez.<br>Beállítások                                                                                                    |  |  |
| Bejelentkezés elektronikus azonosítóval      Bejelentkezés Facebook-flókkal | További információk az Ön mobileszközéről<br>és az EU Login alkalmazásról.                                                                                                    |  |  |
| Bejelentkezés Twitter-flókkal       G       Bejelentkezés Google-flókkal    |                                                                                                    |  |  |
| Könnyen kezelhető, gyors és biztonságos: Töltse le az EU Login-alkalmazást  | European<br>Commission                                                                                                    |  |  |

## Nemzeti Agrárgazdasági Kamara Cím: 1115 Budapest, Bartók Béla út 105-113. | Zöld szám.: +36 80 900-365 E-mail: kozpont@nak.hu | Honlap: www.nak.hu

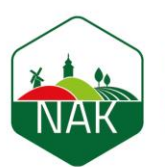

NEMZETI AGRÁRGAZDASÁGI KAMARA

6. Az alábbi ablakban látható adatok kitöltésével, majd a "Fiók létrehozása" gombra kattintva a felület létrehozza felhasználói profilját és megerősítő e-mailt küld az Ön által megadott címre.

| EU Login<br>One account, many EU services |                                                                                                    | • | magyar (hu)      | ~       |
|-------------------------------------------|----------------------------------------------------------------------------------------------------|---|------------------|---------|
|                                           |                                                                                                    |   | Fiók létrehozása | Belépés |
|                                           | Fiók létrehozása                                                                                                    |   |                  |         |
|                                           | Súgó külső felhasználók számára<br>Keresztnév<br>Vezetéknév<br>E-mail cím<br>E-mail cím<br>E-mail cím megerősítése<br>magyar (hu)<br>Constant a négyzetnek a bejelolésével elismeri, hogy<br>elolvasta és megértette az adatvédelmi nyilatkozator |   |                  |         |

7. A levélben kapott linkre kattintva tudja megadni a profiljához tartozó jelszavát, melyet a "Küldés" gombra kattintva véglegesít.

| Új jelszó                                                                                                    |
|----------------------------------------------------------------------------------------------------|
| Kérjük, válasszon új jelszót.                                                                                                    |
| (Külső)                                                                                                    |
| Uj jelszó                                                                                                    |
| Új jelszó megerősítése                                                                                                    |
|                                                                                                    |
| Küldés                                                                                                    |
| A jelszónak, amely nem tartalmazhatja az Ön felhasználónevét, legalább 10<br>karakterből kell állnia. A karaktereket az alábbi négy csoport közül legalább |

Nemzeti Agrárgazdasági Kamara Cím: 1115 Budapest, Bartók Béla út 105-113. | Zöld szám.: +36 80 900-365 E-mail: kozpont@nak.hu | Honlap: www.nak.hu

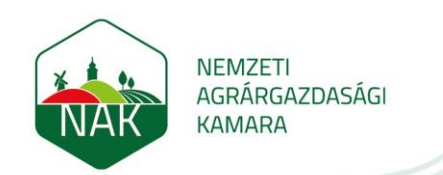

8. Az így megjelenő oldalon a "Folytatás" gombra kattintva tud továbblépni.

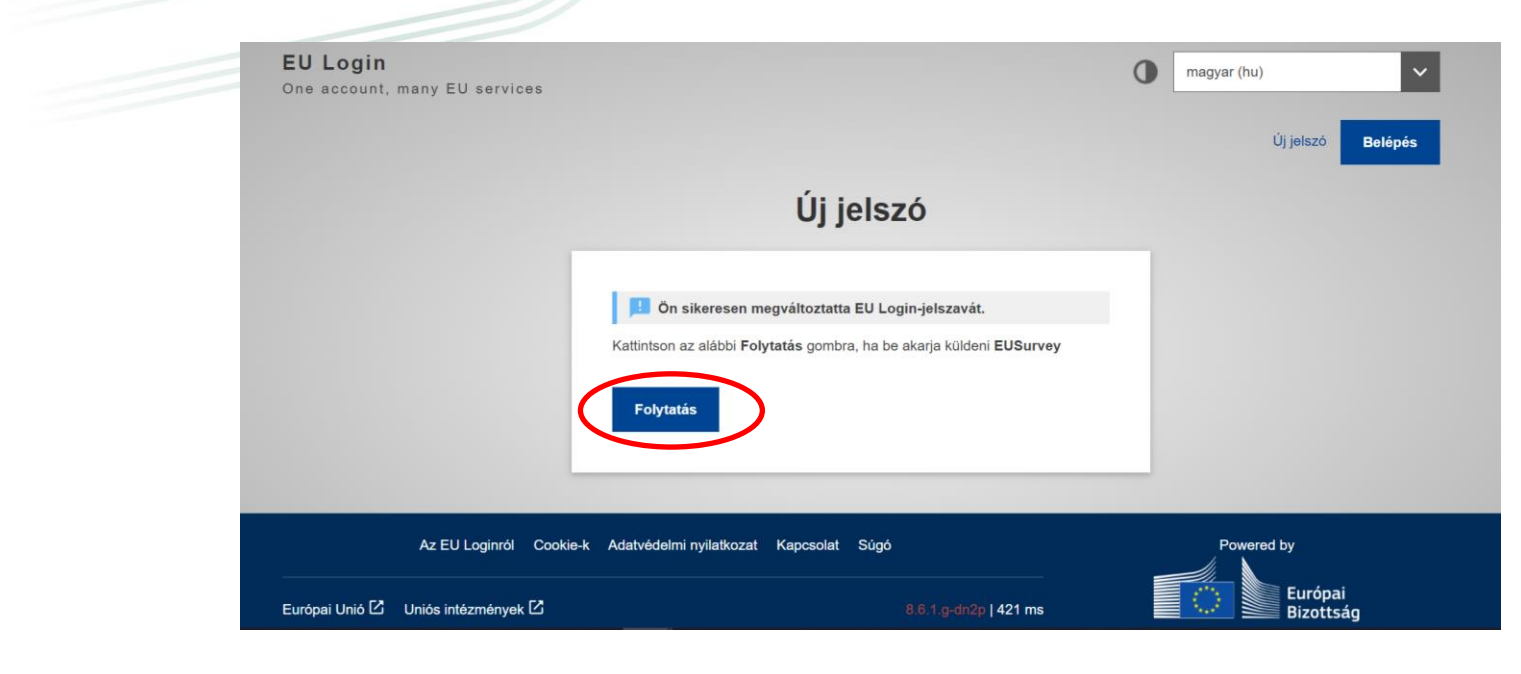

9. Így eljut a kérdőív kitöltésének felületére.

|                              | magyar 📕                                                                                                    |                                                  |  |  |  |
|------------------------------|----------------------------------------------------------------------------------------------------|--------------------------------------------------|--|--|--|
| European C                   | European Commission >                                                                                                    |                                                  |  |  |  |
| EUSurve                      | y .                                                                                                    |                                                  |  |  |  |
| A fogyasztók<br>jogszabályok | Készítsen biztonsági másolatot a számítógépén (kivéve, ha nyilvános/közösen használt számítógépen dolgozik)<br>élelmiszerekkel kapcsolatos tájékoztatásáról szóló uniós<br>felülvizsgálata | Kapcsolat<br>SANTE-FIC-<br>REVISION@ec.europa.eu |  |  |  |
| A *-gal jelölt mezőke        | et kötelező kitölteni.                                                                                                    | PDF-változat letöltése                           |  |  |  |

Mentés vázlatként

Visszaélés bejelentése

Bevezetés

#### Célcsoport

A konzultációban uniós és nem uniós polgárok, valamint érdekelt felek is részt vehetnek